#### باسمه تعالى

طريقه ورود به نرم افزار ادوبي كانكت از طريق لينكهاي ارسالي اساتيد محترم:

### مرحله 1:

ابتدا نرم افزار ادوبی کانکت را با توجه با سیستم عامل خود بر روی سیستم و یا گوشی خود **فصب** نمایید. (آیکن مربوط به نرم افزار ادوبی کانکت طبق شکل زیر، پس از نصب باید بر روی صفحه دسکتاپ سیستم و یا صفحه گوشی شما نمایش داده شود.)

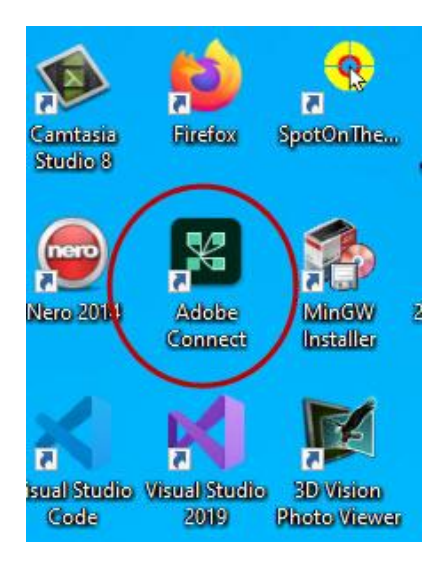

مرحله ۲:

پس از <mark>نصب نرم افزار ادوبی</mark> کانکت و کلیک بر روی لینکهای ارسالی توسط اساتید محترم مربوطه ، گزینه Guest را انتخاب نموده، سپس نام و نام خانوادگی خود را واردکرده و گزینه Enter Room را انتخاب نمایید.

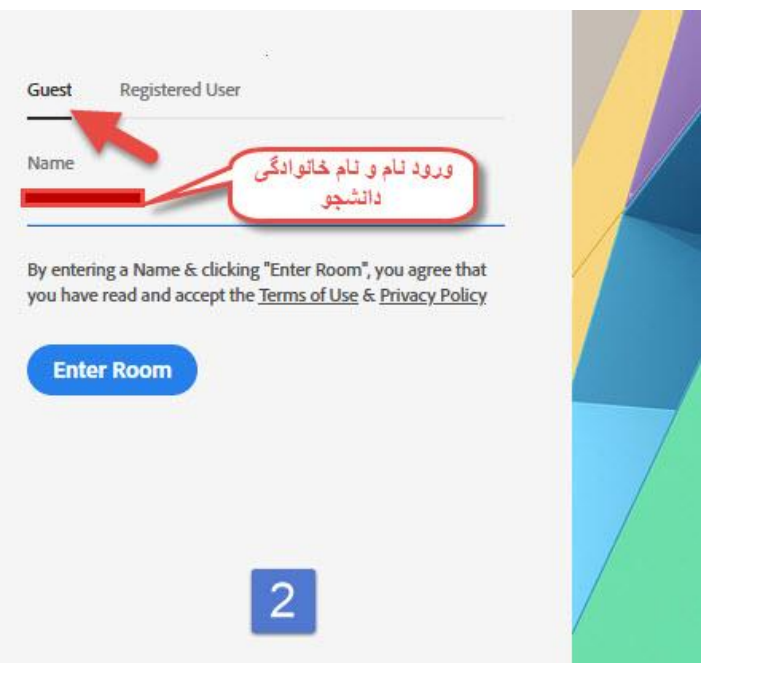

## مرحله۳:

انتخاب گزینه Open in Application و باز کردن نرم افزار ادوبی کانکت

| Open in browser You won't be able to share your screen from browser |  |
|---------------------------------------------------------------------|--|
| 2 Open in Application                                               |  |
| Remember my choice in this browser                                  |  |

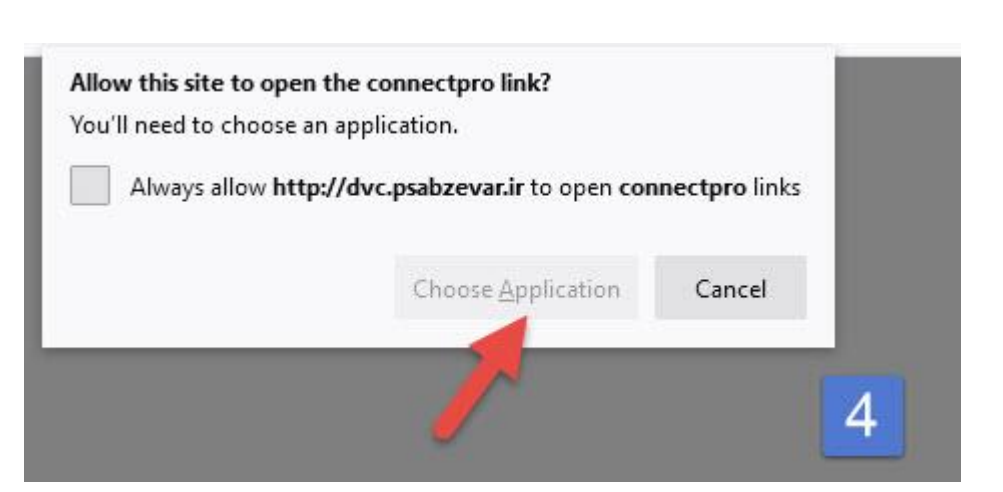

مرحله **۴:** انتخاب گزینه Choose Application

# مرحله ۵:

انتخاب نرم افزار ادوبی کانکت و کلیک بر روی گزینه Open Link

(در صورت عدم نمایش نرم افزار ادوبی کانکت در این مرحله، ابتدا بر روی گزینه Choose کلیک نموده و سپس در پنجره نمایش داده شده، مسیر نصب نرم افزار را انتخاب نمایید.)

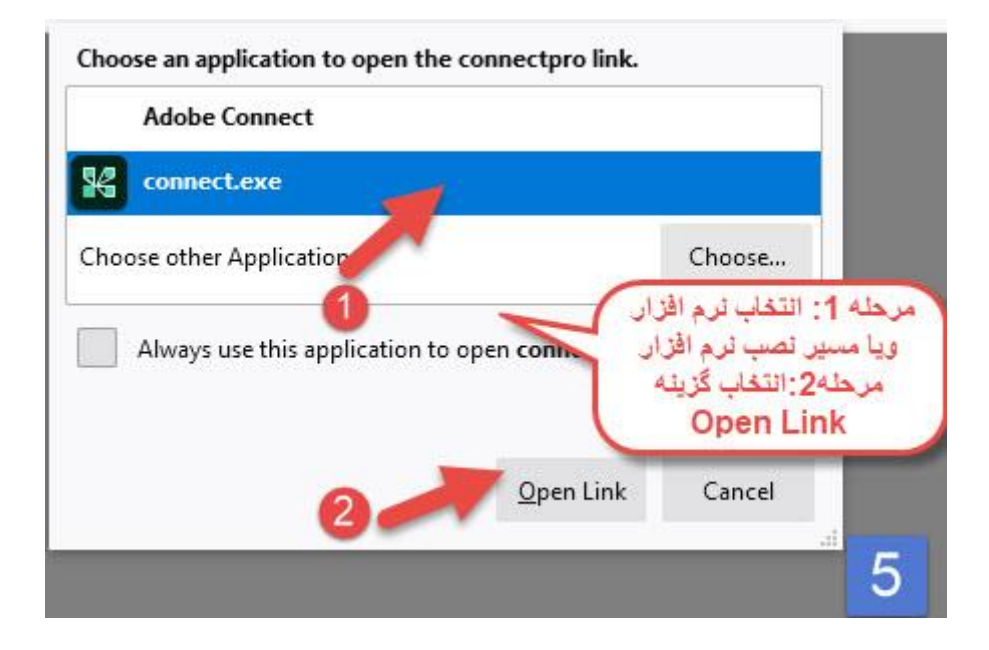

دانشکده های فنی و حرفه ای سبزوار